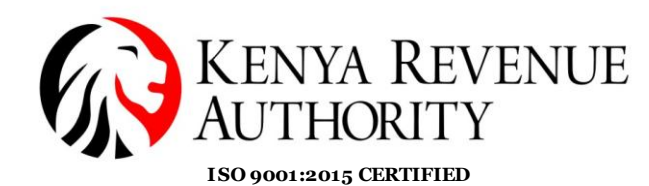

### **STEP BY STEP GUIDE FOR APPEAL APPLICATION**

Section 52 of the Tax Procedures Act provides for appeal of an appealable decision by a taxpayer if dissatisfied.

#### **STEPS:**

1. Log in to the iTax Portal and select the option Assessment Disputes >> Notice of Intention to Appeal >> Appeal to the Local Committee Tribunal

| llust      | ration 1:  |          |              |             |                    |                  |               |  |
|------------|------------|----------|--------------|-------------|--------------------|------------------|---------------|--|
| egistratio | on Returns | Debt a   | nd Enforceme | nt Payments | Assessment Dis     | putes Ref        | und Certifica |  |
| cation     | My Ledger  | Logout   |              |             |                    | -                |               |  |
|            | 2          | Welcome  |              |             | ast L gir          | n : MAR 23, 2021 | 04:18:34      |  |
|            |            | e-F      | Registration | )<br>N      | My Profile         |                  |               |  |
|            |            |          | $\approx$    | 0           | Ø                  |                  | 8             |  |
|            | e-Amendm   | ient e-C | ancellation  | e-Dormance  | Change Password    | View Profile     | My Ledger     |  |
|            |            |          | •            |             | e.                 | •                |               |  |
|            | ſ          | (        | -Returns     |             |                    | e-Payments       |               |  |
|            |            |          | •            |             | Ì                  |                  |               |  |
|            | e-Return   | ı        | Consult e-F  | Returns     | Payment Registrati | on Cons          | sult Payments |  |
|            |            |          | <b>^</b>     |             |                    | <b>^</b>         |               |  |

#### Illustration 2:

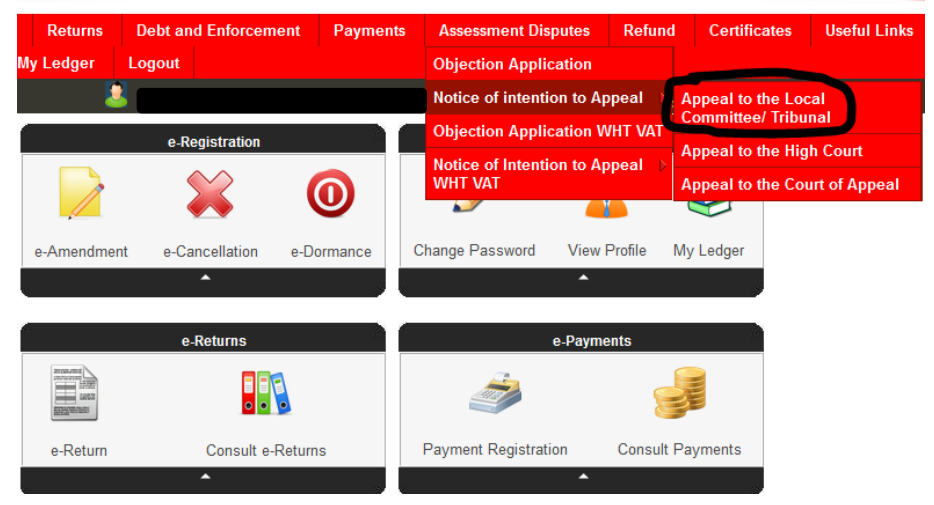

2. On the option "Appeal to Local Committee/Tribunal" is selected, the system will display the form below where the PIN and the taxpayer name will be pre-populated.

## Tulipe Ushuru, Tujitegemee!

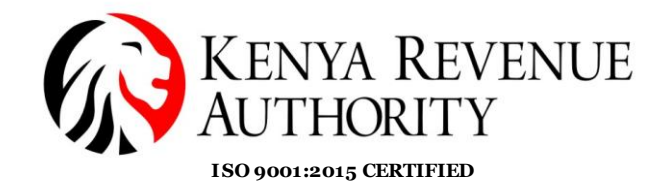

**PUBLIC** 

THOME >>Notice of intention to Appeal All fields marked with \* are mandatory

| Notice of intention to Appeal |          |   |               |  |  |
|-------------------------------|----------|---|---------------|--|--|
| Applicant Type*               | Taxpayer | ~ |               |  |  |
| Taxpayer PIN*                 |          |   | Taxpayer Name |  |  |
|                               |          |   |               |  |  |

- 3. Fill in the section marked "Notice Details":
  - Capture the confirmed/amended notice number. This is the number on the top right hand corner of the document sent by the system to your registered email following a "Fully Reject" or "Partially Accept" objection decision.
  - Select the tax obligation.
  - The appellate body will be auto populated based on the tax obligation.

| Home Registration                    | on Returns          | Debt and Enforcement   | Payments    | Assessment Disputes | Refund         | Certificates      | Useful Links |
|--------------------------------------|---------------------|------------------------|-------------|---------------------|----------------|-------------------|--------------|
| e-Communication                      | My Ledger           | Logout                 |             |                     |                |                   |              |
|                                      | 2                   | Welcome                |             | Last Login : MAR 24 | 4, 2021 01:09: | 57                |              |
| THOME >>Notice                       | of intention to App | eal                    |             |                     |                |                   |              |
| All fields marked with               | h * are mandato     | гу                     |             |                     |                |                   |              |
|                                      |                     | Notic                  | e of intent | ion to Anneal       |                |                   |              |
|                                      |                     | Note                   | e of intern |                     |                |                   |              |
| Applicant Type*                      |                     | Taxpayer 🗸 🗸           |             |                     | _              |                   |              |
| Taxpayer PIN*                        |                     |                        |             | Taxpayer Name       |                |                   |              |
|                                      |                     |                        |             |                     |                |                   |              |
| Notice Details                       |                     |                        |             |                     |                |                   |              |
| Confirmed/Amended<br>from objection* | notice number       | KRA202                 |             | Assessment Type     | A              | dditional Assessm | ient         |
| Tax Obligation*                      |                     | Value Added Tax (VA1 🗸 |             |                     |                |                   |              |
| Appellate Body*                      |                     | VAT Tribunal 🗸         |             |                     |                |                   |              |
|                                      |                     |                        | Submit      | Cancel              |                |                   |              |

4. Complete the process by clicking on the submit button after which you will receive a notice of intention to appeal which will be processed by the authorized officers.

## Tulipe Ushuru, Tujitegemee!

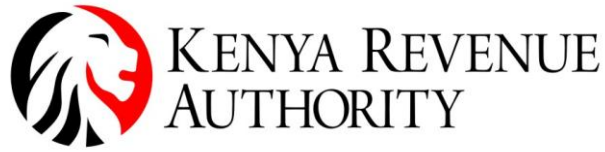

ISO 9001:2015 CERTIFIED

| KENYA REVENU<br>AUTHORITY         | E Notice of Intention to A   | For General Tax Questions<br>Contact KRA Call Centre<br>Tel: +254 (020) 4999 999<br>Cell: +254(0711)099 999<br>Email: callcentre@kra.go.ke |
|-----------------------------------|------------------------------|----------------------------------------------------------------------------------------------------|
| www.kra.go.ke                     |                              |                                                                                                    |
| Taxpayer PIN :                    |                              | Appeal Acknowledgement Date 24/03/2021                                                                                                    |
| Name and Address :                |                              | Appeal Acknowledgement Number                                                                                                    |
|                                   |                              | KRA2021                                                                                                    |
|                                   | ,                            |                                                                                                    |
|                                   | Section A : Applicant Infor  | mation                                                                                                    |
| Applicant Type                    | Taxpaver                     |                                                                                                    |
| Applicant Name                    |                              |                                                                                                    |
| Email Address                     |                              |                                                                                                    |
| Applicant PIN                     |                              |                                                                                                    |
|                                   | Section B : Application Info | ormation                                                                                                    |
| Assessment Number                 | KRA202                       |                                                                                                    |
| Assessment Type                   | Additional Asse              | essment                                                                                                    |
| Tax Obligation                    | Value Added Ta               | ax (VAT)                                                                                                    |
| Late Objection Rejection Notice N | umber N.A.                   |                                                                                                    |
| Appellate Body                    | VAT Tribunal                 |                                                                                                    |

- 5. Once the appeal to the Tribunal application is processed and you are still aggrieved, using the same steps as captured above, you can appeal to the next higher level which is the High Court. The Confirmed/Amended notice number will be the one from the appeal to the tribunal decision.
- 6. If still aggrieved after the decision of the high court is processed on the system, you can apply for an appeal to the Court of Appeal. The Confirmed/Amended notice number will be the one from the appeal to the high court decision.

# END